## Εισαγωγή στο On line Learning Agreement

Συνδέεστε στην πλατφόρμα OLA μέσω της διεύθυνσης: <u>https://learning-agreement.eu</u>

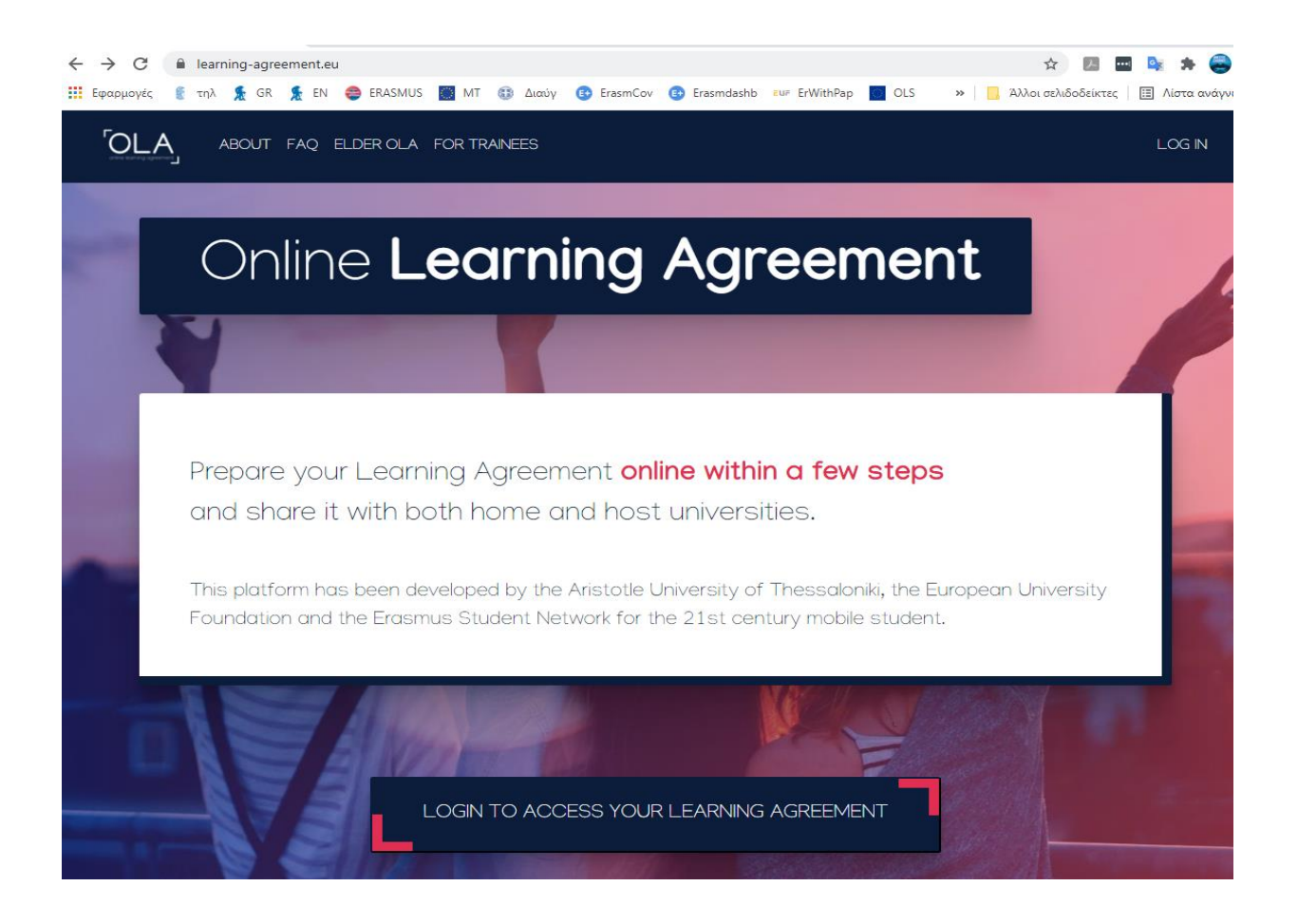

Πατάτε το LOG IN TO ACCESS YOUR LEARNING AGREEMENT και εμφανίζεται η παρακάτω καρτέλα.

| OLA ABOUT FAQ ELDER OLA FOR TRAINEES                                                                                                    | LOG IN                                                     |
|----------------------------------------------------------------------------------------------------|------------------------------------------------------------|
| My account                                                                                                    |                                                            |
| Log in                                                                                                    | WyAcademicID                                               |
| Your OLA just a click away!                                                                                                    | Login with                                                 |
| The login options available to access the Online Learning Agreement platform are the following:                                                                                                    | Q.<br>Examples: University of Bologna, name@auth.gr. Unimb |
| <ul> <li>eduGAIN (your academic credentials)</li> <li>eIDAS (national ID)</li> <li>Google login</li> </ul>                                                                                                    | or                                                         |
| All three options will be accessible when clicking "login" which will lead you<br>to the MyAcademicID platform that supports all three of the pathways and<br>after the authentication procedure will bring you back to the Online<br>Learning Agreement platform to access your OLA! |                                                            |

Πατάτε πάλι Log in και εμφανίζεται η παρακάτω καρτέλα. Κάνετε Login with Google μέσω του προσωπικού ή ακαδημαϊκού σας email.

| Login with                                                                                                    |
|----------------------------------------------------------------------------------------------------|
| Examples: University of Bologna, name@auth.gr, Unimib                                                                                                    |
| Login with eIDAS                                                                                                    |
|                                                                                                    |
| Co-financed by the Connecting Europe Facility of the European Union                                                                                                    |
| This project has been co-funded by the European Commission. The content of the service reflects<br>the views only of the authors and the European Commission cannot be held responsible for any use<br>which may be made of the information contained therein. |
|                                                                                                    |

Στην επόμενη καρτέλα πατάτε Proceed to register on the MyAcademicID IAM Service service και βάζετε Username.

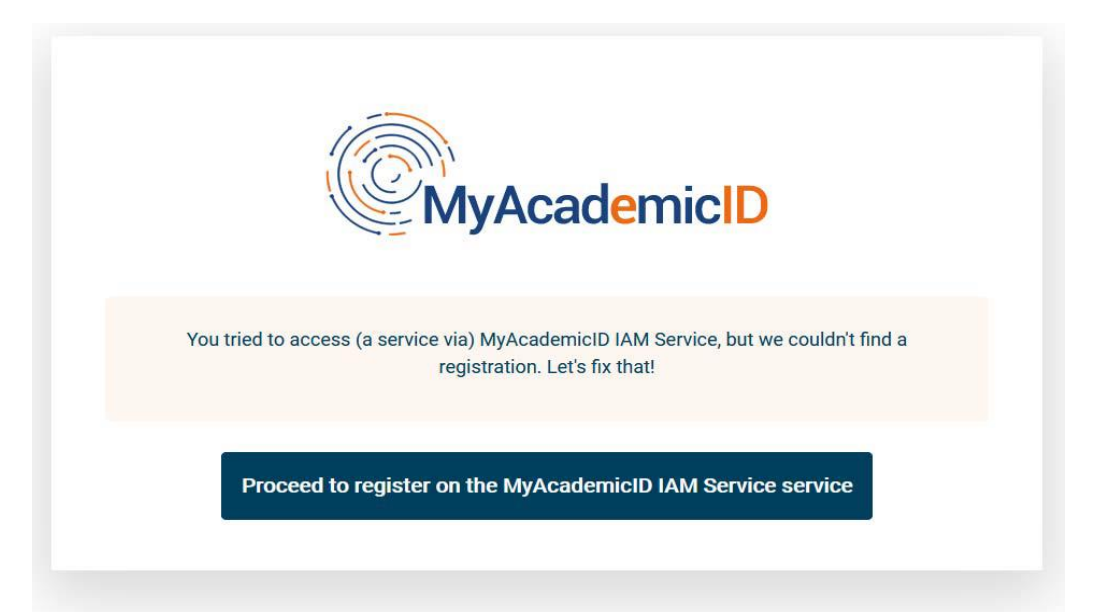

> Λαμβάνετε email και κάνετε κλικ στον σύνδεσμο για verification.

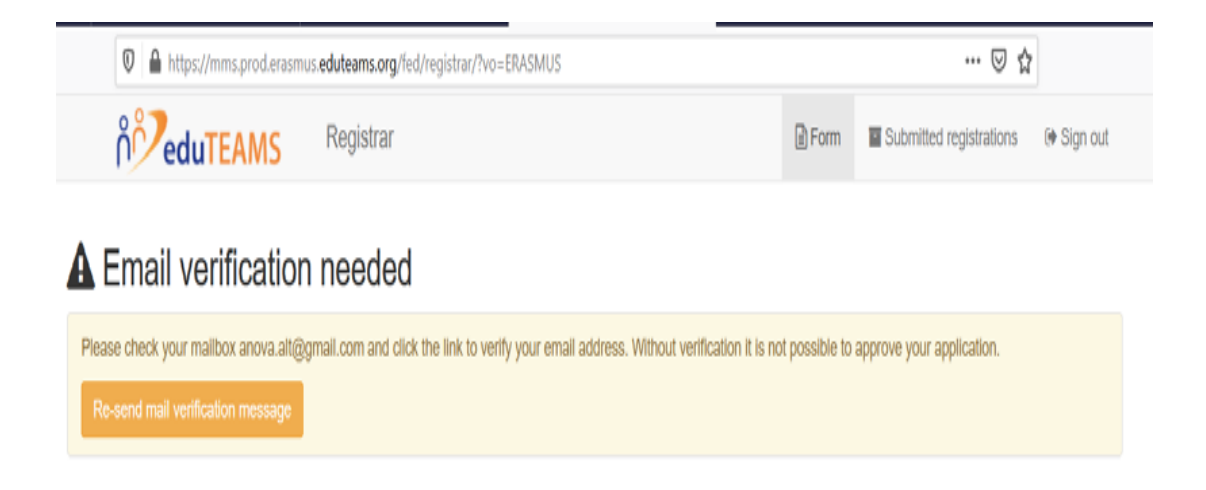

Τέλος, μπαίνετε στο **My Learning Agreements** στην πλατφόρμα OLA για να επεξεργαστείτε το Learning Agreement σας σύμφωνα με τις οδηγίες που υπάρχουν στην ιστοσελίδα του ΤΕΔΣ http://www.interel.uoa.gr/erasmus/sm/learning-agreement-for-studies.html

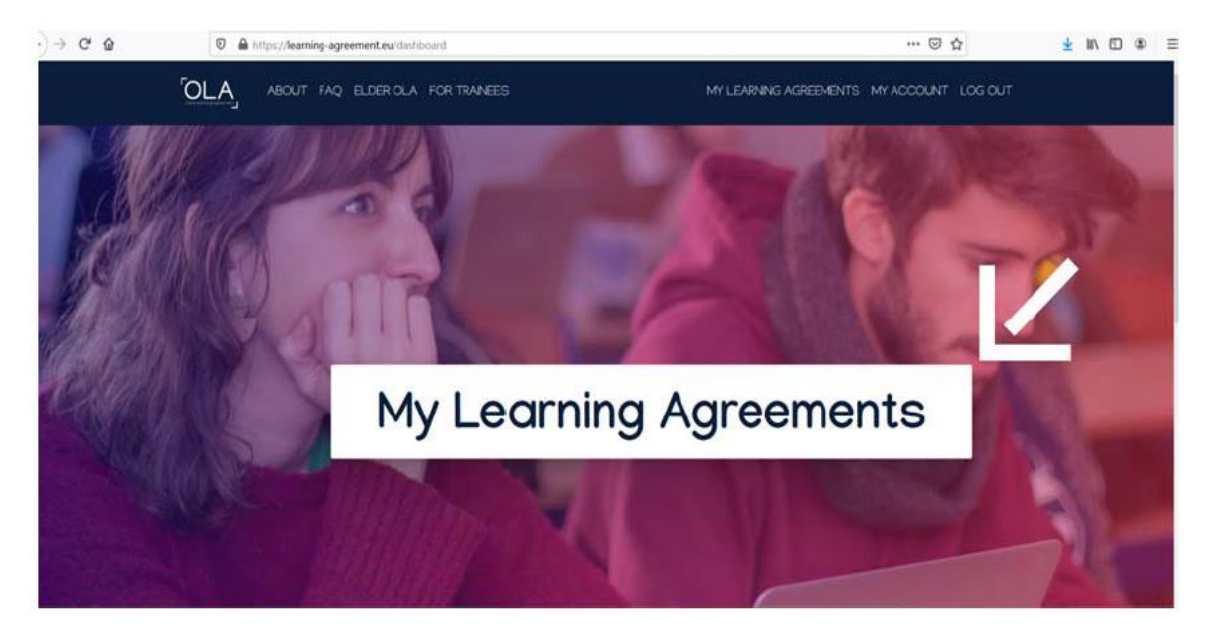

Μετά την αρχική εγγραφή χρησιμοποιείτε το username που ορίσατε για να συνδέεστε κάθε φορά που χρειάζεται στην πλατφόρμα OLA